## 忘記密碼補發流程

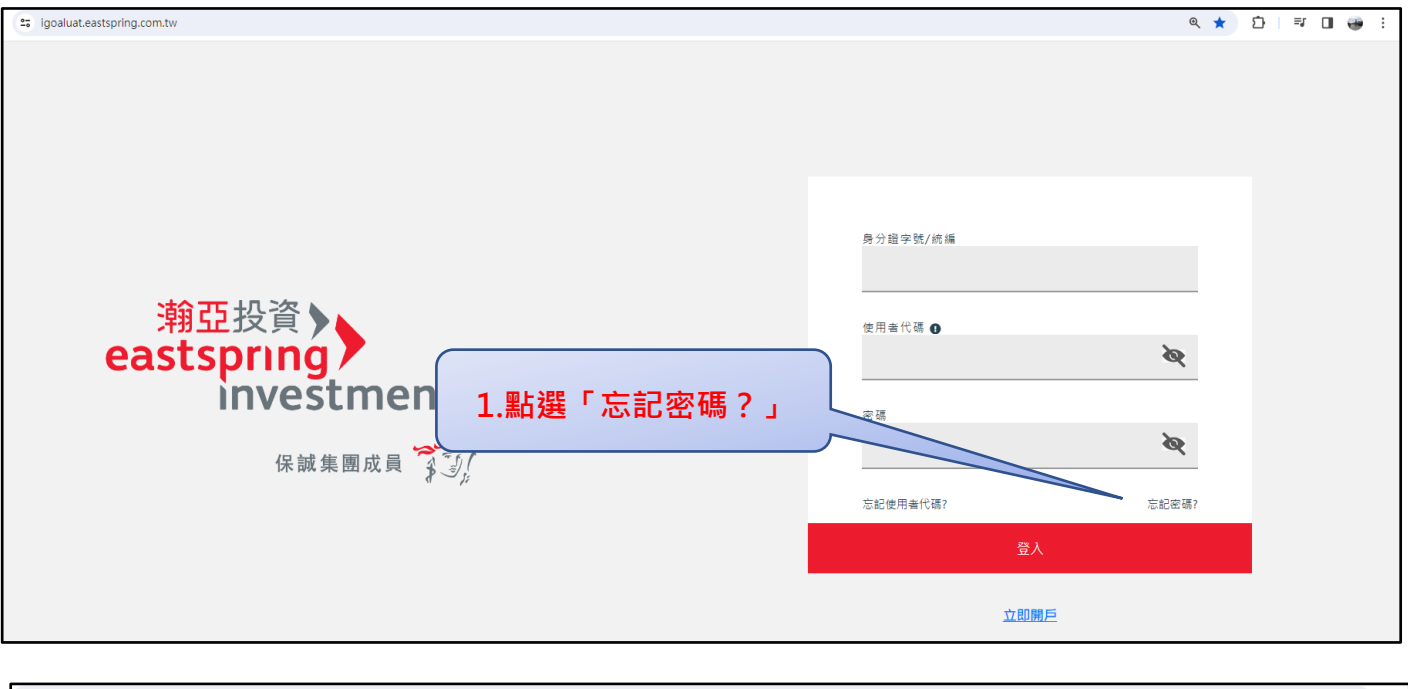

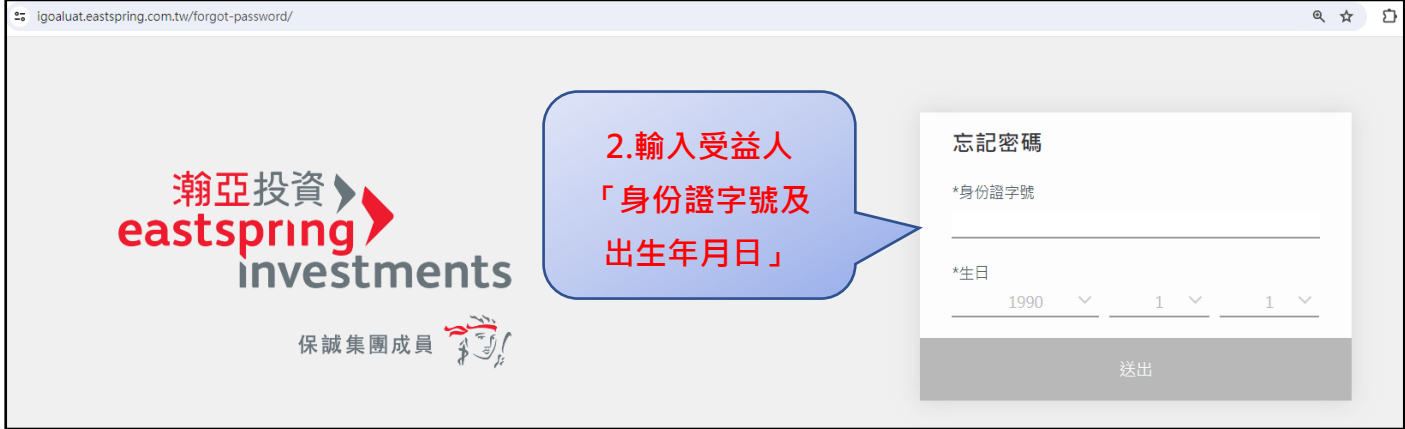

| 重置密碼             |                 |                  |
|------------------|-----------------|------------------|
|                  | $\bigcirc$      |                  |
| 已傳送重置密碼的電子郵件     |                 |                  |
| 本通知函有效時間為發送後30分鐘 |                 |                  |
| 已將電子郵件傳送至您的電子信箱: |                 | ,請依電子郵件中的指示重置密碼。 |
| 3.系統發重置密         | 3碼信件(請注意僅有 30 分 | 计鐘有效期限)          |

| 瀚亞投資通知信<br><sup>瀚亞投</sup> 資通知信                                                                                       | 5                                               |
|----------------------------------------------------------------------------------------------------|-------------------------------------------------|
| 親愛的 先生小姐您好:                                                                                                    |                                                 |
| 感謝您加入瀚亞投資網路會員的行列,您的登入資料如下: 帳號:個人戶即為您個人之『身分證字號』;公司戶即為『貴公司的統一編號』 ※選(茲異容選): (確認容選連集) <b>4 於 右 於 拍 問 內 點 選 「 確認容選連集)</b> |                                                 |
| 名碼(交易名碼)· 通磁名碼理語1 4. 於 月 XX 用目 / 1 點 选 · 唯 認 名<br>請您以此密碼登入瀚亞電子交易系統並變更您的交易密碼,待變更完成後即可進行電<br>子交易服務!!                   |                                                 |
| <b>請重新輸入新密碼</b><br>*身份證字號                                                                                            |                                                 |
| ▲<br>*生日<br>1983 × 10 × 20 ×                                                                                         | 5.進入「重新輸入新密碼」之畫<br>面・受益人於此處設定新密碼<br>(請留意密碼設定規則) |
| *新密碼<br>輸入密碼                                                                                                    |                                                 |
| * <sup>確認密碼</sup><br>再次輸入密碼                                                                                          | 成功重設宓碼                                          |
| 密碼必須包含一個大寫英文字、一個<br>小寫英文字、一碼數字,密碼長度必<br>須大於8碼                                                                        |                                                 |
| 送出                                                                                                    | 您已成功重設密碼                                        |
| 6.送出並成功重設密碼完成                                                                                                    |                                                 |

## 忘記使用者代碼補發流程

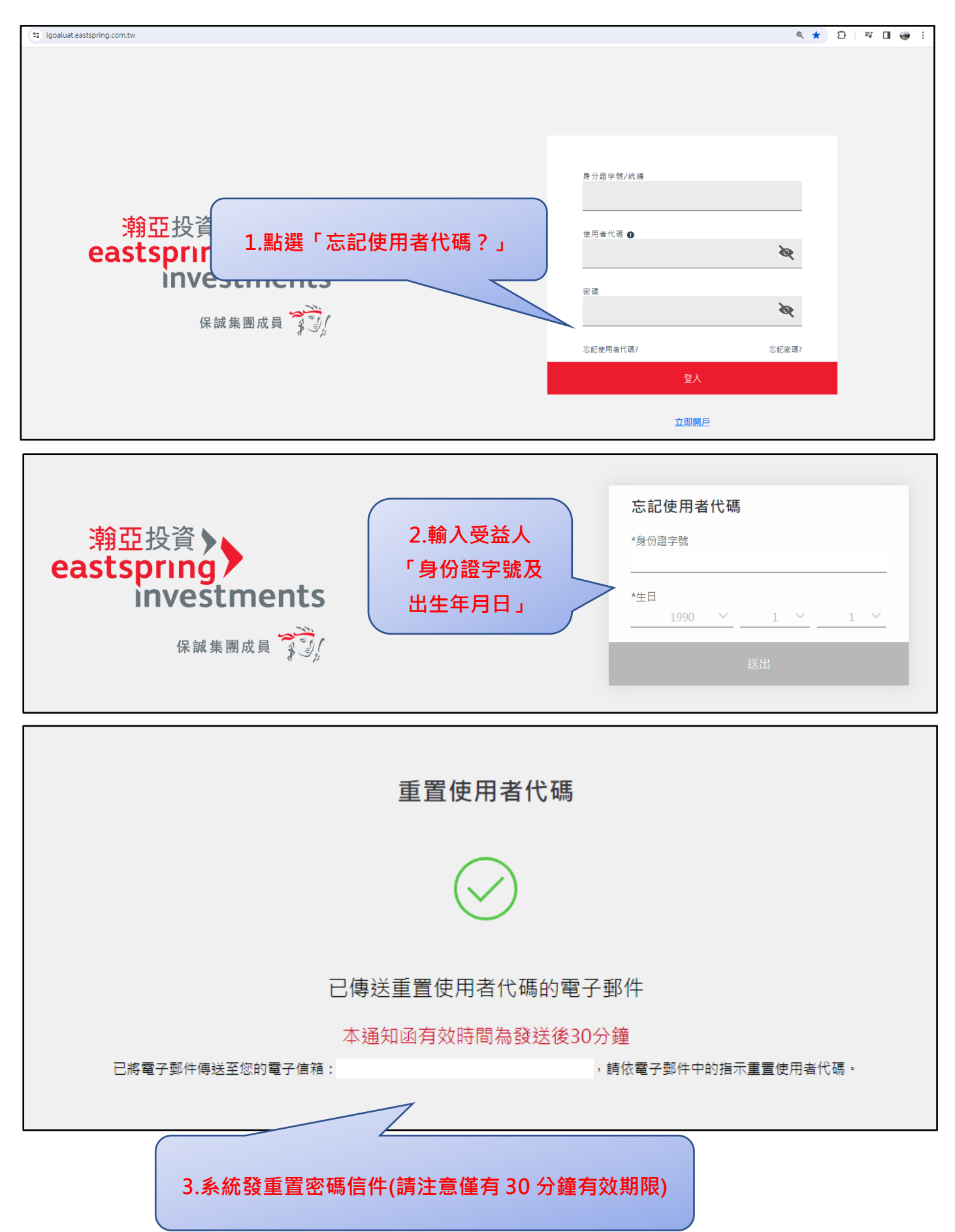

| <mark>瀚亞</mark> 投資通知信                                                                 | 潮亞投資<br>eastspring<br>investments<br>Rata 開成員 资源  |
|---------------------------------------------------------------------------------------|---------------------------------------------------|
| 親愛的 先生小姐您好:                                                                           |                                                   |
| 感謝您加入瀚亞投資網路會員的行列,您的登入資料如下:<br>帳號:個人戶即為您個人之『身分證字號』;公司戶即為『                              | '貴公司的統一編號」                                        |
| 使用者代碼: <u>「確認使用者代碼連結」</u> 4.於有效期間                                                     | 間內點選「確認使用者代碼連結」                                   |
| 請您以此使用者代碼登入瀨亞電子交易系統並變更您的使用者                                                           | 者代碼,待變更完成後即                                       |
| 可進行電子交易服務!!                                                                           |                                                   |
| *身份證字號<br>*生日<br><u>1983 × 3 × 20 ×</u><br>*新使用者代碼<br>輸入使用考代碼                         | 5.進入「重新輸入新密碼」之畫<br>面 · 受益人於此處設定新密碼<br>(請留意密碼設定規則) |
| *確認使用者代碼<br>再次輸入使用者代碼                                                                 |                                                   |
| *** 原使用者代碼 不可與 新使用者代碼相同<br>***「使用者代碼」必須包含任兩種以上的數字、小寫<br>字母、大寫字母,使用者代碼 長度必須大於8碼」<br>送出 | 成功重設使用者代碼                                         |
| 6.送出並成功重設密碼完成·回到原登入頁重新登                                                               | ふしルジェ設備                                           |